## **Cancelling your DISCO subscription**

Last Modified on 06/18/2025 11:40 am PDT

We're sorry to see you go 🕾

Before cancelling, please feel free to contact our Support team if there's anything we can assist you with to improve your DISCO experience.

If you'd rather make changes to your subscription, check out this article.

## Step-by-step: Cancelling your subscription

The following steps are applicable to users on our **Artist**, **Plus**, and **Pro** plans. Users on our **Enterprise** plans must contact us for assistance.

- 1. In the top-left corner of your DISCO, click on your DISCO Business Name to open the menu.
- 2. Select Settings and Account.

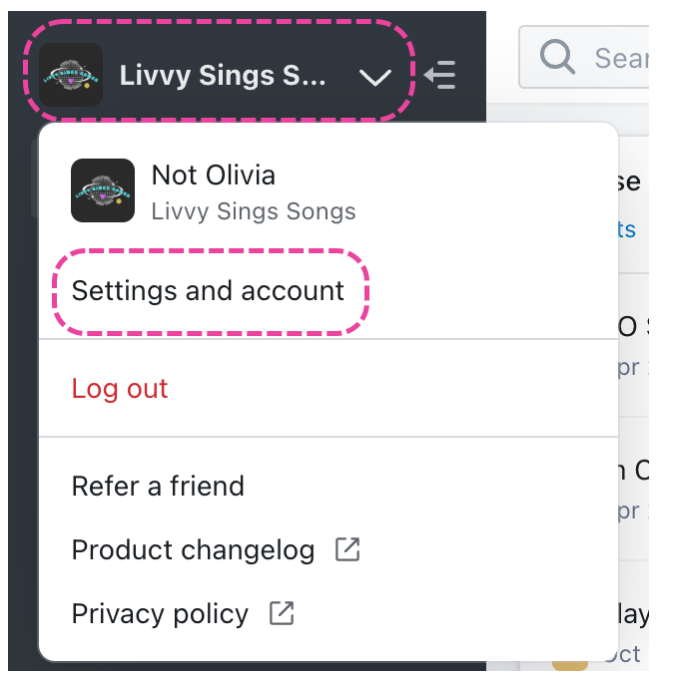

- 3. Under Workspace Settings, select Billing & Subscriptions.
- 4. Click the **Cancel subscription** button.

| SETTINGS                               | Billing and Subscriptions       |     |                   |                 |
|----------------------------------------|---------------------------------|-----|-------------------|-----------------|
| > My Settings                          |                                 |     |                   |                 |
| <ul> <li>Workspace Settings</li> </ul> | Pro Plan                        |     |                   |                 |
| Business Settings                      | TIOTIAN                         |     |                   |                 |
| Users                                  | 4 users, 100 tracks             |     |                   |                 |
|                                        | ✓ Custom fields                 |     |                   |                 |
| Billing & Subscriptions                | ✓ Distributor Ingestion         |     |                   |                 |
| Metadata                               | Change Plan Cancel subscription |     |                   |                 |
| Track Tags                             |                                 |     |                   |                 |
| Playlist Tags                          | Inclusions                      |     |                   |                 |
| Inboxes                                | 😯 Users                         | 1/4 | <b>≡</b> J Tracks | <b>65</b> / 100 |
| Channels                               | Last user added 8 months ago    |     | Add/ramous tracks |                 |
| Themes                                 | Audremove seats                 |     | Add/remove tracks |                 |

5. A confirmation window will appear. If you're sure, click the **Proceed to cancellation** button.

## Are you sure you want to cancel?

 $\times$ 

By cancelling, after you will lose access to **all tracks** and all of the content saved to your DISCO account.

Please download any files you require prior to .

You can also change your plan

Proceed to cancellation

6. Select a reason for the cancellation. Then click the **Cancel subscription** button.

| Can you let us know why?                           | ×                   |  |  |  |
|----------------------------------------------------|---------------------|--|--|--|
| Please choose an option:                           |                     |  |  |  |
| I found another service that better suits my needs |                     |  |  |  |
| I'm no longer using DISCO                          |                     |  |  |  |
| It's too expensive                                 |                     |  |  |  |
| DISCO lacks the features I need                    |                     |  |  |  |
| Prefer not to say                                  |                     |  |  |  |
| Other                                              |                     |  |  |  |
| Need assistance? Chat with support                 |                     |  |  |  |
| >                                                  | Cancel subscription |  |  |  |
|                                                    |                     |  |  |  |